# 図書館活用術 応用編 : 文献検索法

1

2020.6.10 姫路大学附属図書館

| 1. | 文献校 | 食索(             | の目 | 的  |   |   |   | • |   | • | p. | 3  |
|----|-----|-----------------|----|----|---|---|---|---|---|---|----|----|
| 2. | 文献0 | う入              | 手方 | ī法 | • |   |   |   |   |   |    |    |
|    | 論さ  | てを              | 検索 | す  | る |   | - | • | - | • | p. | 5  |
|    | 所慮  | 載し <sup>-</sup> | てし | る  | × | 書 | 館 | を | 探 | す | p. | 22 |
|    | 相互  | 「利」             | 用を | 申  | し | 込 | む |   | ■ |   | p. | 24 |
| З. | 電子書 | 籍               | こつ | い  | て |   |   |   | ■ |   | p. | 28 |
| 4. | 動画教 | 数材 (            | こつ | い  | て |   |   |   | ■ |   | p. | 31 |
| 5. | まとぬ | 5 •             |    | •  | - | • | • | • | • | • | p. | 32 |

# 1. 文献検索の目的

研究における文献検索は、次のような目的で行います。

- 先行研究を把握する。
- ・まだ研究されていない事柄を特定する。
- ・自分の研究範囲を限定し、研究課題を明確化する。

主に<u>学術論文</u>の検索が必要。 学術論文は、学術雑誌、図書などに掲載されています。

このスライドでは、論文の探し方、入手方法、利用の注意 点などについて説明します。

2. 文献の入手方法

文献を入手するまでの行程は、以下の3ステップに分けられます。

Step1. 論文を検索 →各種データベース等を活用する。 論文は主に学術雑誌等に掲載されていますが、どんな論文が発表されていて、 その論文がどんな雑誌のどの号に収録されているのか、を調べるために使う のが、データベースです。

※最近では、データベースから直接PDFファイルをダウンロードして論文の 本文を閲覧・印刷できる場合も増えています。 また、web上で論文を無料公開している場合もあります。(後述)

Step2. 論文が載っている資料(雑誌など)を特定し、所蔵 している図書館を探す。ふだん利用している図書館 で所蔵されていれば、複写等して利用する。

Step3.所蔵がなければ、相互利用サービスを申し込む。

# 2. 文献の入手方法 --STEP1 論文を検索する 論文を検索するためのデータベースには、以下のものがあります。 ≪国内の論文検索データベース》 ◆本学契約データベース(学内からのみ利用可能)

※現在(2020.6.10)は特別に学外からアクセスができます

医中誌Web:

医学、歯学、薬学、看護学、獣医学などの医学関連分野の、国内で刊行 された定期刊行物に載っている論文を検索できる。

#### ・最新看護索引:

国内の看護系雑誌に掲載された論文を検索できる。また、「日本看護学会論文集」の平成23年度(第42回)以降の全論文をweb上で閲覧・印刷できる。

・メディカルオンライン:

国内の医学関連分野の雑誌に掲載された論文を検索できる。また、この データベースで検索できる論文は原則としてweb上で閲覧・印刷が可能。

◆無料公開のデータベース(学外からでも利用可能)

#### ・NDL ONLINE(雑誌記事索引):

国立国会図書館の蔵書が雑誌記事・論文単位で検索できる。

• CiNii Articles :

国内学協会発行の刊行物や大学研究紀要等に掲載された論文や記事が 検索できる。医学・看護分野に限らず全分野を対象としている。

#### ≪海外の論文検索データベース≫

◆本学契約データベース(学内からのみ利用可能)

※現在(2020.6.10)は特別に学外からアクセスができます

• CINAHL with full text :

3000誌以上の看護、医療保健に関する論文等の検索ができる。

うち600誌以上の論文が、web上で閲覧・印刷可能。

• MEDLINE :

医学、看護学、その他医学関連分野の雑誌記事が検索できる。約5600 タイトルの雑誌を収録対象とし、フルテキストへのリンクも多数ある。 • Cochrane Library :

保健医療における科学的根拠となるシステマティックレビューを中心とし たデータベース。

> 論文単位ではないですが、関連する図書などを探す ときは以下のデータベースが利用できます。

≪図書や雑誌の所蔵館検索≫

本学図書館の蔵書検索

他大学図書館の蔵書検索

CiNii books

国会図書館の蔵書検索

NDL-ONLINE

近隣の都道府県立公共図書館の蔵書検索

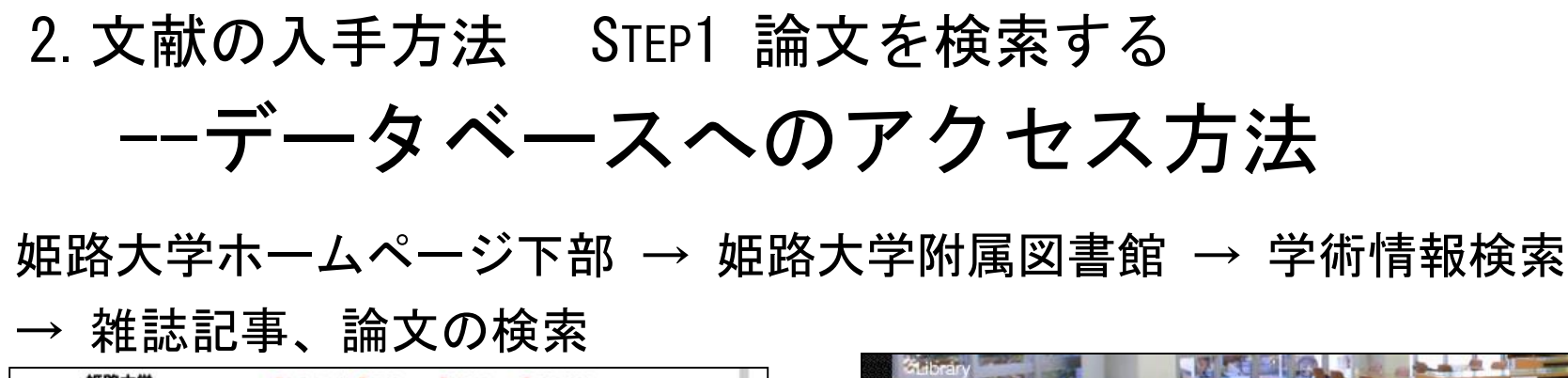

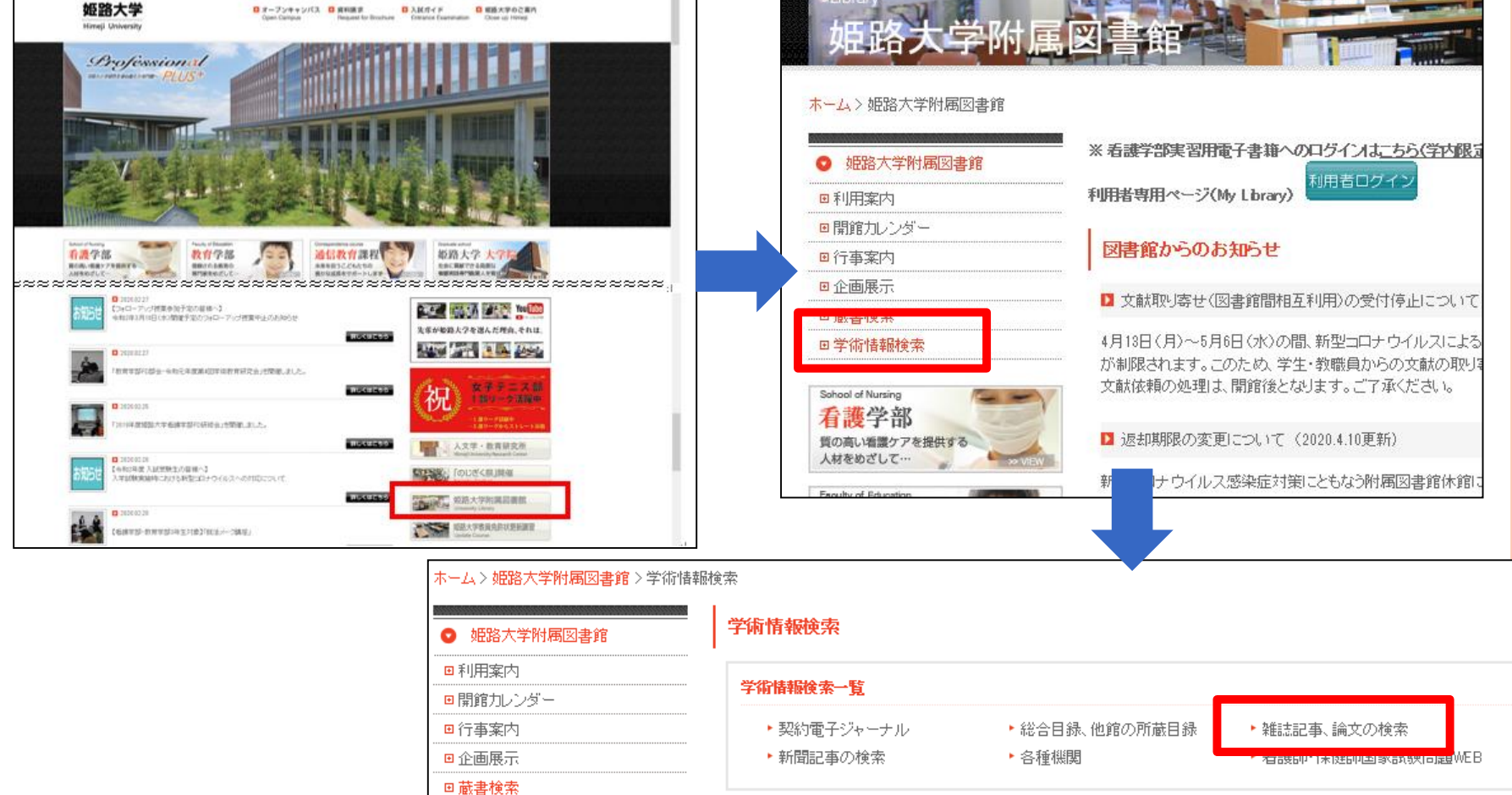

# 2. 文献の入手方法 STEP1 論文を検索する --データベースの使い方

医中誌Web

#### ログイン方法:学内からアクセスする場合は、ログインを押すとそのまま

ログインできます。

同時アクセス数:4

(学内で同時にアクセスできるのは 4人までです)

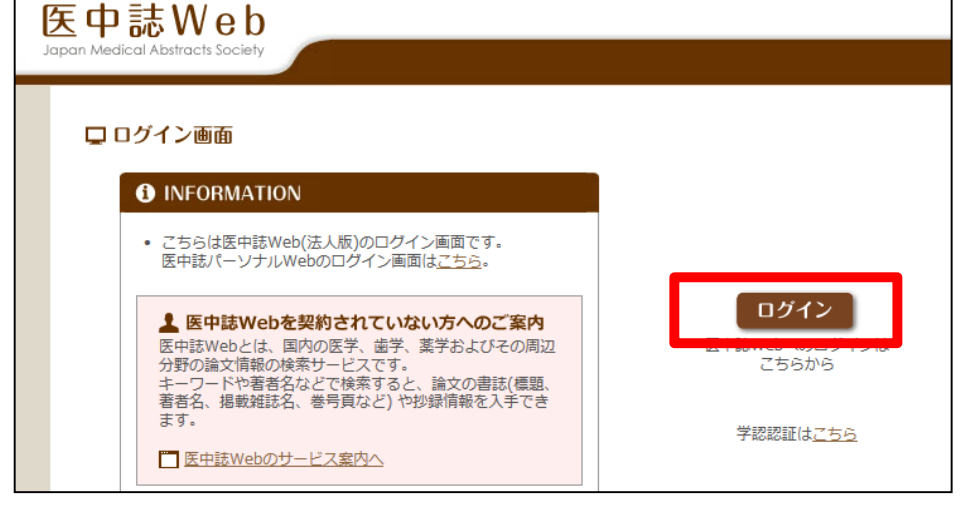

9

現在は新型コロナウイルス感染症拡大にともない、学外からもアクセスする ことができます。 (2020.7.31まで)

ログインを押すとID・パスワードの入力欄が表示されるので、アクティブ ポータルでお知らせしたID・パスワードでログインしてください。

学外ログインの場合、4人以上の同時アクセスが可能ですが、一部機能が制限 されています。

検索方法:

①入力欄に検索したいキーワードを入力し、「検索」を押します。

|          |                | 」書誌確認画面 🔰 ♥6 シソー | -ラス参照 🍡 🛄 クリップポード |  |
|----------|----------------|------------------|-------------------|--|
|          |                |                  |                   |  |
|          |                |                  | Q 検索 クリ ?         |  |
| ★ 絞り込み条件 | ●すべての絞り込み条件を表示 | @ HELP           |                   |  |
| □本文あり    | 🥅 本文あり(無料)     |                  |                   |  |
| 🔲 抄録あり   | ── 最新の5年分に限定   | OLD 医中誌に限定       |                   |  |
| 原著論文     | 解説・総説          | 会議録除く            | 症例報告・事例           |  |
| ■看護文献    | ── 治療に関する文献    | 診断に関する文献         | 📃 副作用に関する文献       |  |
|          |                |                  |                   |  |
|          | 011            |                  |                   |  |

#### ②該当する論文の一覧が表示されます。

| 3 | U306010008 <pre 医中誌=""></pre>                                  |   |               |    |
|---|----------------------------------------------------------------|---|---------------|----|
|   | 罪を犯した人の生活と健康支援 刑務所における看護経験から(第六回)<最終回> 共生社会の実現に向けて(解説          | 論 | 題(タイトル)       |    |
|   | Author: 舩山健二(新潟県立看護大学 地域生活看護学領域 <b>精神看護</b> 学)                 | 著 | 者名            |    |
|   | <b>Source:</b> <u>地域保健</u> (2424-0826)51巻2号 Page66-67(2020.03) | 論 | 文が収録されている雑誌の情 | 諿報 |
|   |                                                                |   |               |    |

上図の論文は、「地域保健」という雑誌の51巻2号(2020年3月発行)の、 p.66-67に載っている、ということがわかります。

#### 詳細検索について:

| 中誌We                  | b                      |                   | <b>一</b> 医中誌Web                                                              | abDDS                                                      |
|-----------------------|------------------------|-------------------|------------------------------------------------------------------------------|------------------------------------------------------------|
| Aedical Abstracts Soc | iety Q 検索 「            | き 書誌確認画面 🏾 💁 シソーラ | ス参照 「ゴ クリッ 絞                                                                 | り込みしたい条件にチェックをつ                                            |
|                       |                        |                   |                                                                              | て検索できます。                                                   |
| • すべて検索(キーワー          | ドなど) 🔍 著者名 🔍 その他       | 収載誌名  ▼           | г. <del>,</del><br>Г. <del>,</del>                                           | 木立ちしたチャックもつけてし                                             |
| 精神看護                  |                        |                   | Q検索ク                                                                         | 半又のり」にナエックを フロると、<br>- 明監コ社かたの ビキニンセナ                      |
|                       |                        |                   | We                                                                           | eb閲覧可能なものか表示されよ                                            |
| ★ 絞り込み条件              | ● <u>すべての絞り込み条件を表示</u> | () HELP           | す                                                                            | 。(有料サイト含む)                                                 |
| 本文あり                  | 🥅 本文あり(無料)             |                   |                                                                              |                                                            |
| ── 抄録あり               |                        | OLD 医中誌に限定        |                                                                              |                                                            |
| 原著論文                  | 解説・総説                  | 会議録除く             | ── 症例報告・事例                                                                   | 検索履歴が表示されます                                                |
| ■ 看護文献                | ── 治療に関する文献            | 診断に関する文献          | 副作用に関する文献                                                                    |                                                            |
|                       |                        |                   |                                                                              | さらに詳細に絞り込みたい場合は                                            |
| <u>1行表示</u>           |                        |                   |                                                                              | 「面に絞り込む」をクリック」ます                                           |
| <u>#1</u> (精神看護/      | TH or 精神看護/AL)         |                   | 7,579                                                                        |                                                            |
|                       |                        |                   | Q. 絞り込み条件<br>★文王信仰 ★文本内 □★                                                   | 学校リ込み実行         前の曲面に反る         ⑦HELP           本文本 0.(毎料) |
|                       |                        |                   | OLD医中誌 OLD医中誌に限                                                              | R定 □ OLD医中誌を除く                                             |
|                       |                        |                   | 抄録 □ 抄録あり                                                                    |                                                            |
|                       | - 1. 18 124 1. 1.      |                   | <b>症例報告・事例</b> 症例報告 事                                                        | 事例 □                                                       |
| 発行年                   | こなど、様々な彩               | り込みができ            | ◎ 原著論文 ■ 解                                                                   | 解說   成說   因說   Q&A   講義   会議録   会議録   会議録除く                |
| ます。                   |                        |                   | <b>論文種類</b><br><u> 座談会</u><br>レタ                                             | ター ■ 虚例検討会 ■ コメント ■ 一般                                     |
|                       |                        |                   | 分類 目看護 目歯学 [                                                                 |                                                            |
| 必要な                   | 、箇所にチェック               | を人れ、「絞り           |                                                                              | 語 ■その他<br>地定な1. ▼ ■ 異新の5件分に限定                              |
| 込み事                   | 2行」を押してくナ              | <b>ごさい</b> 。      | 巻・号・開始頁 巻 号                                                                  |                                                            |
| ~~~~                  |                        |                   | <ul> <li>□ ヒト □ 動物</li> <li>チェックタグ □ 小児:新生児~、</li> <li>● すべてのチェック</li> </ul> | ~                                                          |
|                       |                        |                   | 副標目 ○ すべての副標目                                                                | 助療目 ■ 診断に関する副療目 ■ 副作用に関する副療目<br>目を表示                       |
|                       |                        |                   | 研究デザイン スタアナリシス                                                               | ス - ランダム化比較試験 - 年ランダム化比較試験 - 比較研究 - 診療ガイドライン               |
|                       |                        |                   |                                                                              |                                                            |

Web上で閲覧できる論文について:

論文によっては、本学が契約している他のデータベースで本文が見られるもの、ホームページ等で無料で公開されているものがあり、医中誌から直接リンクを辿って閲覧することができます。

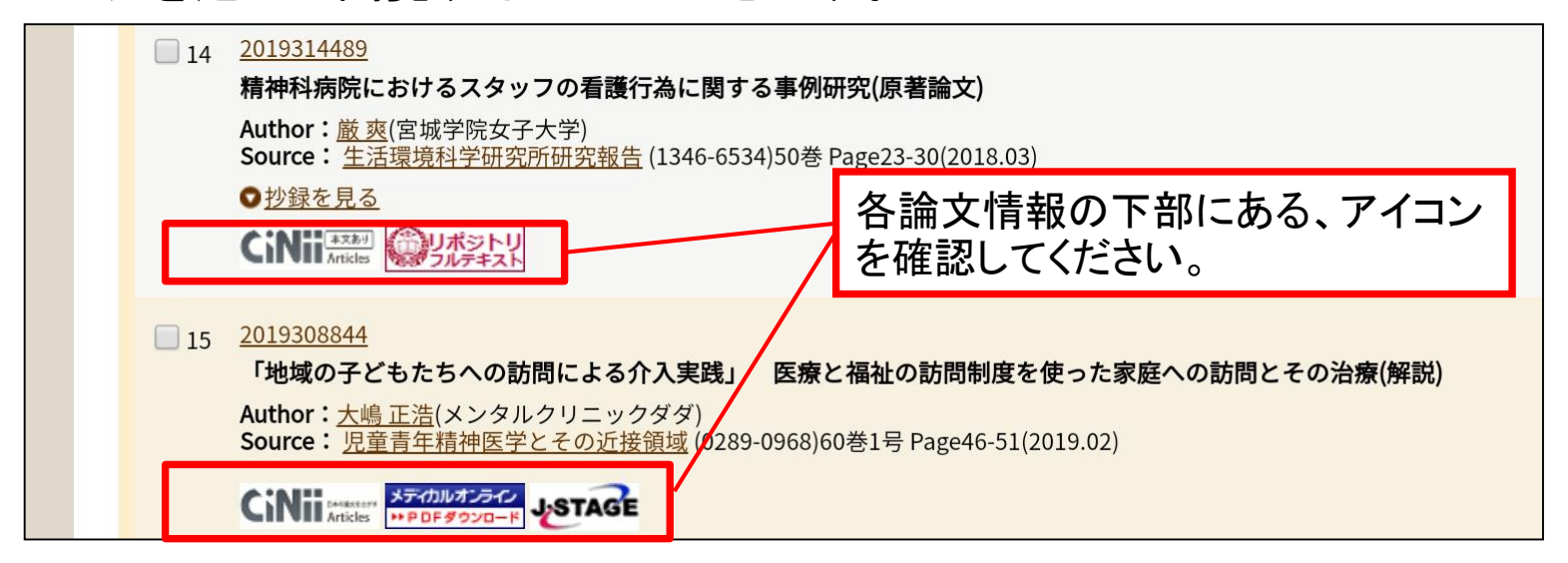

以下のアイコンがあれば、そのアイコンをクリックすることで本文PDFファイ ルや、本文を入手できるデータベース、ホームページ等が開きます。

その他、各機関ごとの「リポジトリ」「フルテキスト」等の文字が入った独自アイコンもあります。

12

※リポジトリ:研究機関が論文などを電子的形態で集積し保存・公開するために設置 する電子アーカイブシステム

#### Web上で閲覧できる論文について:例

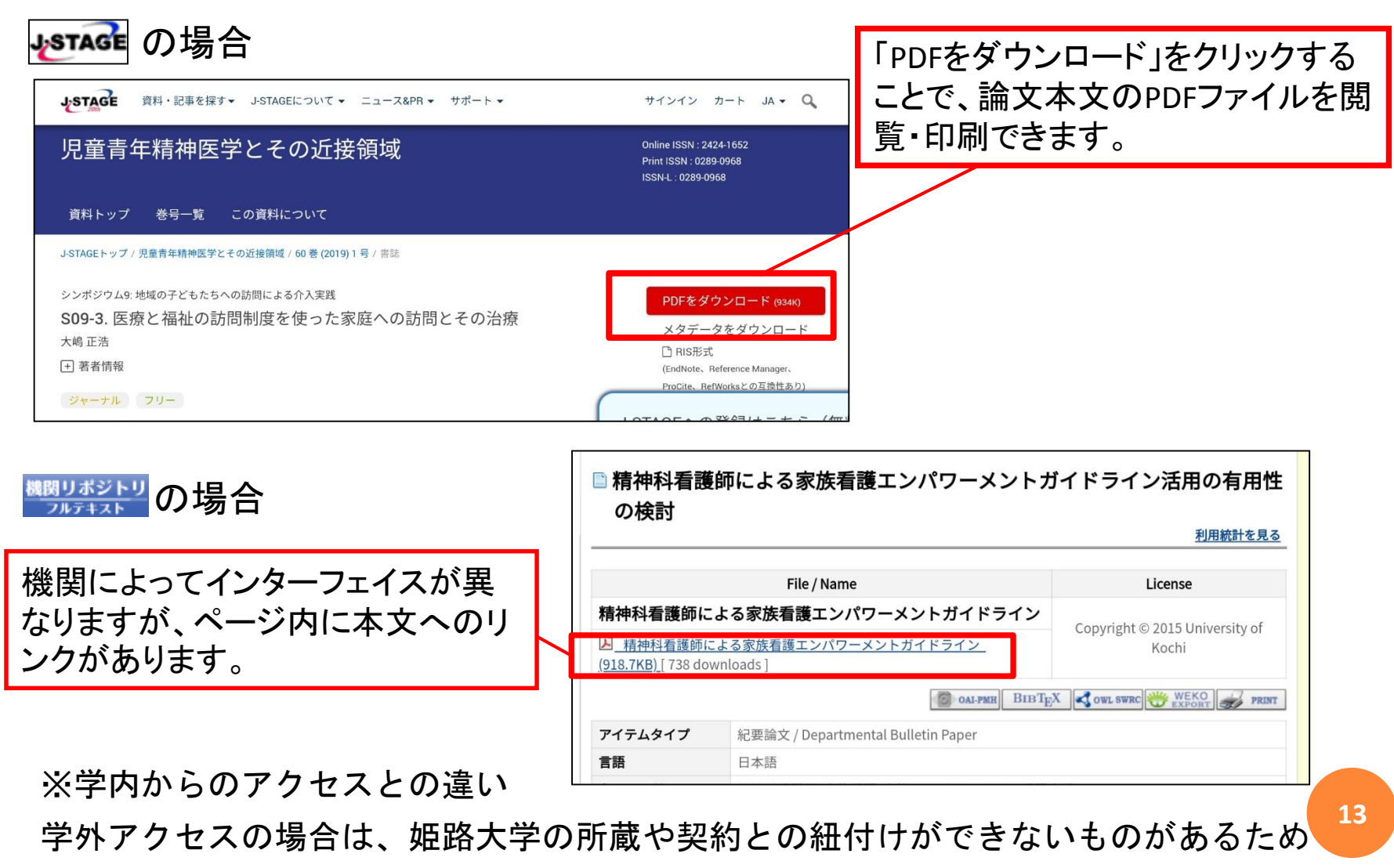

一部のアイコン(リンク)が表示されません。

2. 文献の入手方法 STEP1 論文を検索する
 --データベースの使い方

最新看護索引Web

ログイン方法:学内からアクセスする場合は、ログインを押すとそのまま

ログインできます。

同時アクセス数:1

(学内で同時にアクセスできるのは 1人までです)

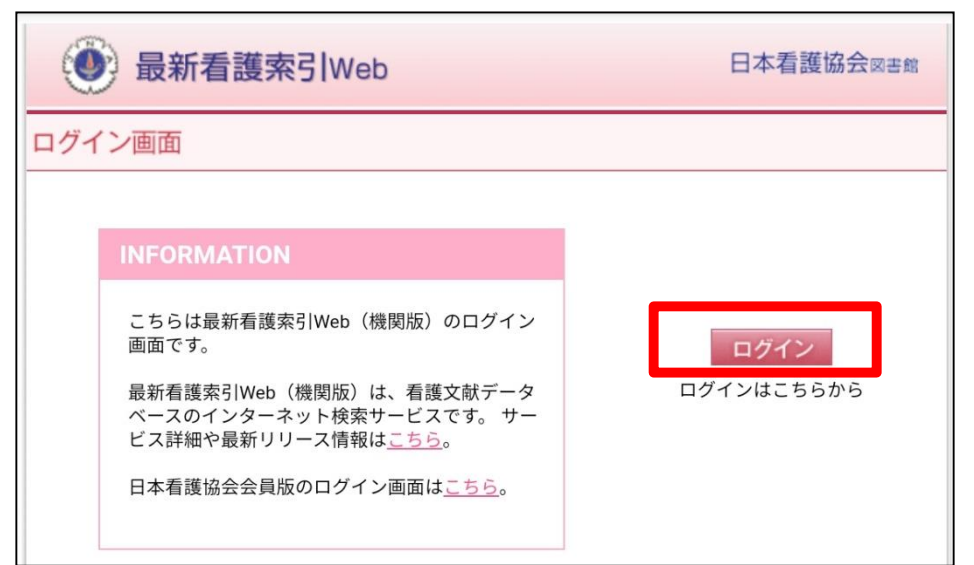

14

現在は新型コロナウイルス感染症拡大にともない、学外からもアクセスする ことができます。 (2020.7.31まで)

ログインを押すとID・パスワードの入力欄が表示されるので、アクティブ ポータルでお知らせしたID・パスワードでログインしてください。

学外ログインの場合、1人以上の同時アクセスが可能ですが、一部機能が制限 されている場合があります。

### 最新看護索引Web

検索方法:

#### ①入力欄に検索したいキーワードを入力し、「検索」を押します。

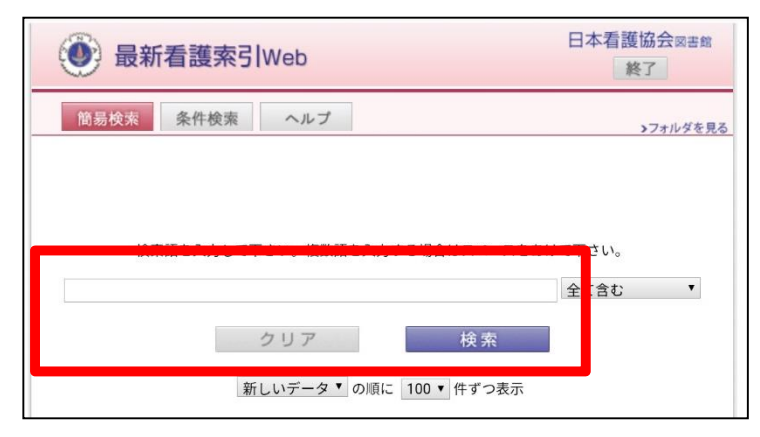

#### ②該当する論文の一覧が表示されます。

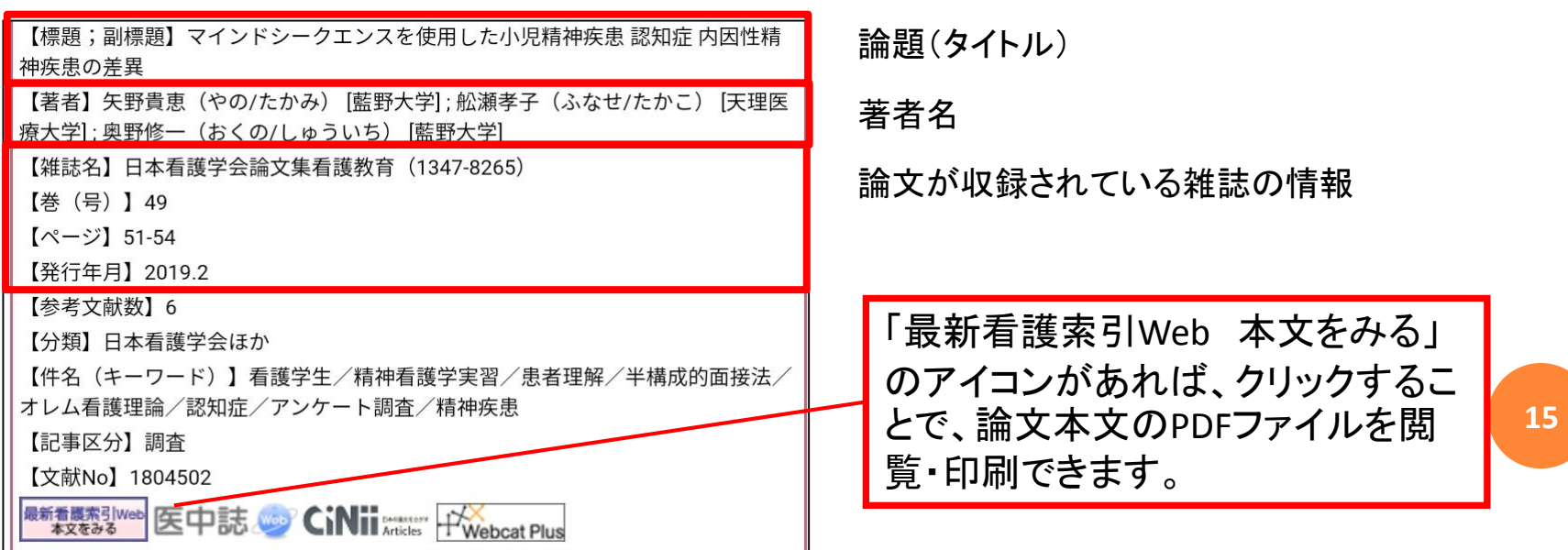

# 2. 文献の入手方法 STEP1 論文を検索する --データベースの使い方

### メディカルオンライン

ログイン方法:学内からアクセスする場合は、自動的にログインされます。

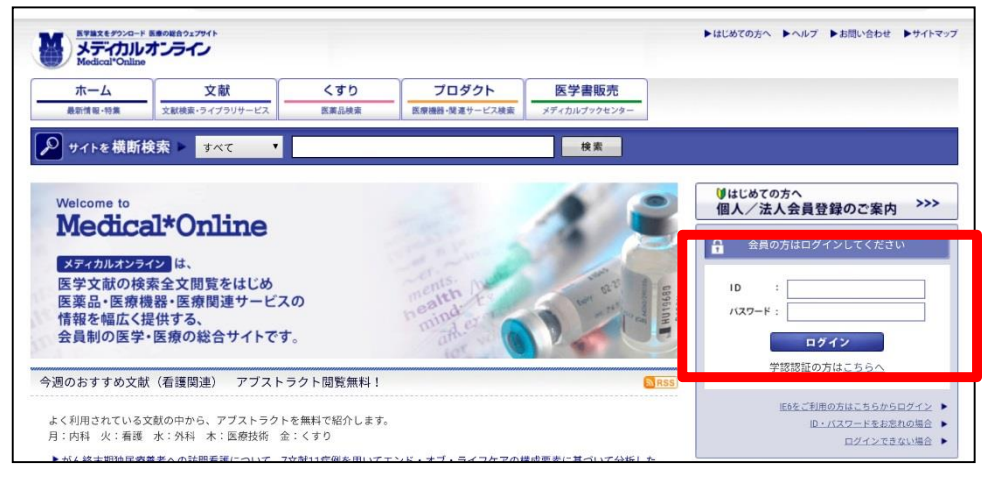

現在は新型コロナウイルス感染症拡大にともない、学外からもアクセスする ことができます。 (2020.7.31まで) ID・パスワードの入力欄が表示されるので、アクティブポータルでお知らせ したID・パスワードでログインしてください。

### メディカルオンライン

検索方法:

①論文を検索する場合は「文献」を押してから検索するか、プルダウンを 「すべて」から「文献」に変更して検索してください。

| ホーム     | 文献             | 電子書籍   | くすり   | プロダクト         | 医学書販売        |  |
|---------|----------------|--------|-------|---------------|--------------|--|
| 最新情報·特集 | 文献検索・ライブラリサービス | EBooks | 医薬品検索 | 医療機器・関連サービス検索 | メディカルブックセンター |  |

(学内からアクセスした場合は、自動的に「文献」のページが開きます)

#### ②「全文ダウンロード」をクリックすると本文のPDFが開きます。

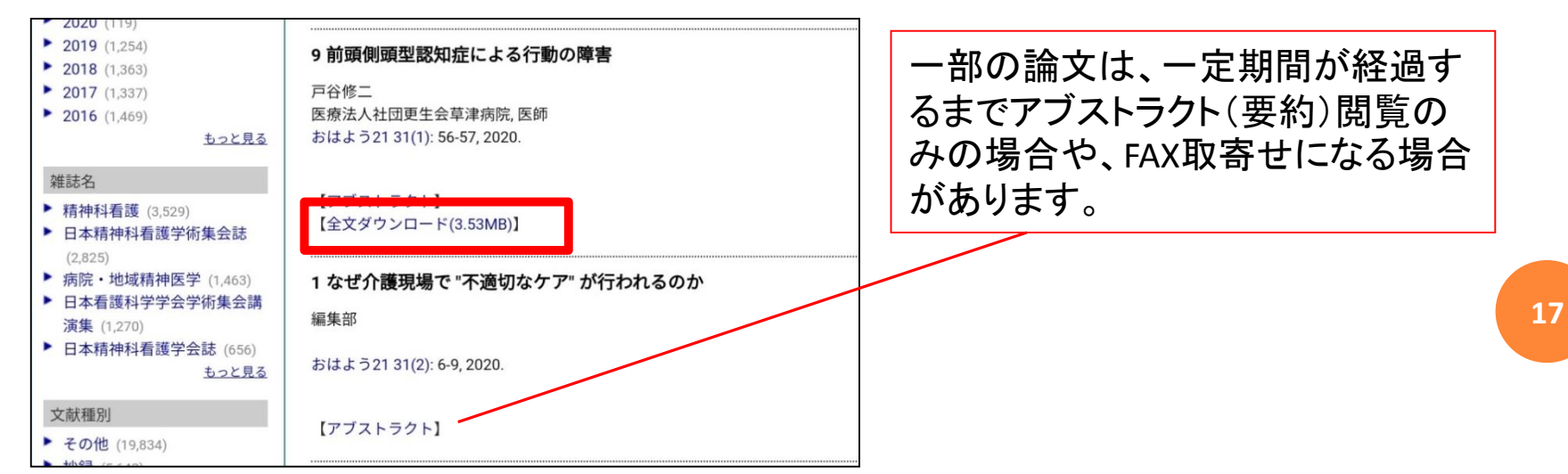

## メディカルオンライン

FAX送信について:

#### 一部の論文には、PDFでの公開をしておらず、FAX送信にて取寄せられるもの があります。「全文FAX送信」というリンクが表示されます。

| Heart                              | vol.140 己の無力さを感じたクリスマスの夜                                |
|------------------------------------|---------------------------------------------------------|
| Y                                  | 宗利勝之<br>NPO法人カナン相談支援専門員<br>ケアマネジメント 31(2): 44-44, 2020. |
| 2. 医療機関向け勤務管理システ<br>/、 Shift Heart |                                                         |
|                                    | 【<br>クストックト】<br>【<br>全文FAX送信】                           |

|                                              | t                                    | 申込文                                                   | 献                                               |    |               |
|----------------------------------------------|--------------------------------------|-------------------------------------------------------|-------------------------------------------------|----|---------------|
|                                              | <b>vol.140 己の衆</b><br>NPO法ノ<br>ケアマネジ | <b>決力さを感じたク</b><br>宗利勝之<br>、カナン相談支援<br>ジメント 31(2): 4- | <b>リスマスの夜</b><br><sup>援専門員</sup><br>4-44, 2020. |    |               |
| *文献のFAX受信はFAX機にてプリント                         | アウトする方式に                             | 限定させて頂き                                               | ます。                                             |    | きく ださい        |
| ** インターネットFAX リービス寺のFAX<br>申込まれた方の情報を入力して下さい | (をメール寺で電力<br>)。                      | - 1916 文171取るり                                        | ーヒスのこ利用は                                        | こ迷 | 息ください。        |
| 氏名                                           | :                                    |                                                       | 様(必須)                                           | 例) | 日本太郎          |
| E-mail                                       | :                                    |                                                       | (必須)                                            | 例) | abc@defghi.jp |
| 所属名                                          | :                                    |                                                       |                                                 | 例) | 日本株式会社        |
| 部署名                                          | :                                    |                                                       |                                                 | 例) | 営業部           |
|                                              | *カナは全角で入                             | カしてください。                                              |                                                 |    |               |
| <b>送信先の情報</b> を入力して下さい。                      |                                      |                                                       |                                                 |    |               |
| FAX番号                                        | :                                    | -                                                     | (必須)                                            |    |               |
| FAX番号(再入力)                                   | <b>:</b><br>例)012-345-678            | -<br>39(半角のみ)                                         | (必須)                                            |    |               |
|                                              | 市外局番、局番、                             | 番号の順に入力                                               | わしてください。                                        |    |               |

このような論文は、原則として取り寄 せの希望があれば図書館から申し込み、 図書館に届いた文献を皆さんにお渡し しています。

利用者専用ページ(My Library)から通 常の文献取り寄せ(相互利用)と同様 に申し込んでください。

※相互利用 … p. 24参照

# 2. 文献の入手方法 STEP1 論文を検索する --その他の検索方法

# **CiNii Articles**

無料で提供されている、論文検索データベースです。医学・看護だけでなく 全分野の論文から検索できます。

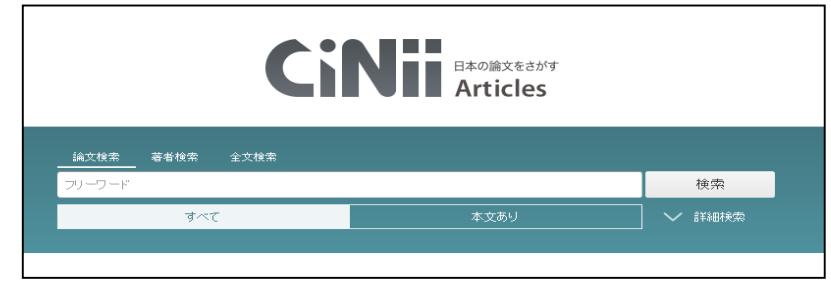

### Google Scholar

Googleが提供している無料の学術論文検索用エンジンです。 無料で公開されている論文があれば、そのPDFを見ることもできます。

|          | G       | boal     | e Sc      | hola    | ar  |    |
|----------|---------|----------|-----------|---------|-----|----|
|          |         | 9        |           |         | A 1 |    |
|          |         |          |           |         |     |    |
|          |         |          |           |         |     | ्र |
|          | 0       | すべての言語 🤅 | ● 英語と日本語( | のベージを検索 |     |    |
|          |         |          |           |         |     |    |
| COVID-19 | 9に関する記事 |          |           |         |     |    |
| CDC      | NEJM    | JAMA     | Lancet    | Cell    | BMJ |    |

※図書館ホームページからはリンクを貼っ ていないため、利用する際はGoogleなどの 検索エンジンで「Google Scholar」と検索 してください。

# 2. 文献の入手方法 STEP1 論文を検索する 一文献検索の基礎知識

検索する際は、以下のポイントに留意して検索してみましょう。

- ・関連するキーワードを複数用意しておく
   別の語で言い換えられるものは、両方の語で検索を試してみる
   (例:出産 / 分娩、エイズ / HIVなど)
- 自分が検索する範囲を決めておく
   いつまで遡って調べるのか、何を対象としているのか明確にする
- ・検索語は文章ではなく単語で
   「糖尿病の食事療法」について検索→「糖尿病 食事療法」と入力
- ・広く検索し、あとから絞り込む

目的に合う論文が探せないときは、検索語を少なくしたり単語を分解 したりして、広く検索してから適宜絞り込むとよい

# 2. 文献の入手方法 STEP1 論文を検索する --データベースの利用上の注意

データベース利用の際は、以下の点を遵守してください。

- 1. このサービスが利用できるのは本学に在籍中の教職員および学生です。 他人にID、パスワードを流布しないでください。
- 各出版社、提供者の利用条件を遵守してください。一般に下記の事項 は禁止されており、著作権法の観点からも違法行為となります。
   違反すると、利用停止の措置がとられることがあります。
  - ・著作権を侵害する行為、また侵害するおそれのある行為。
  - ・自己の研究目的以外で利用すること。
  - ・他人に提供、再配布すること。(メール送信やFAX送信等を含む。)
  - ・機械的にデータを大量に検索、ダウンロードすること。
- 3. 同時アクセス数に制限のあるデータベースは、使い終わったら必ず 「ログアウト」のボタンを押してください。

21

| 2. 文                          | 献の入<br>STEP2                | 手方法<br>所蔵して                                            | いる図書館を探す                                          |    |
|-------------------------------|-----------------------------|--------------------------------------------------------|---------------------------------------------------|----|
| 読みた<br>かった                    | い論文が見つか<br>場合は、まずオ          | ヽり、それがデー<br>≤学図書館に所蔵                                   | ·タベースやweb上に公開されていな<br>{があるか確認します。                 |    |
| <ul> <li>         ・</li></ul> | 図書館 ※ 看護学部実習 利用者専用ペー 図書館からの | 部用電子書籍へのログインは <u>こちら(学内限系</u><br>ジ(My Lbrary)<br>のお知らせ | ①図書館の所蔵は、ホームページの<br>「蔵書検索」から探すことができま <sup>-</sup> | す。 |
| 回 企画展示<br>回 蔵書検索<br>回 字術情報検索  | ▶ 文献取り寄せ                    | せ(図書館間相互利用)の受付停止について<br>-5月6日 (水)の間、新型コロナウイルスによる       |                                                   |    |

②入力欄に雑誌タイトル等を入力し、 「検索開始」を押します。

③図書館で所蔵していれば、図書館に行って閲覧、貸出、複写ができます。

(4)

(6)

(8)

(0)

が制限されます。このため、学生・教職員からの文献の取り

類件名 ら検索

0)

~

**V**(3)

**V**(5)

**~**0

**v**(9)

● AND OOR ONOT(-3K)

OOR ONOT(-31()

● AND OOR ONOT(-引く)

最終条件へ戻す

● AND ○ OR

AND

検索語フィールドを 減らす(1) 増やす()

○検索開始(S) 〇

入力クリア(C)

検索語1 | 全ての項目

検索語2 |

検索語3 |

全ての項目

検索語4

検索語5 |

著者名

出版者

タイトル

Q 新着資料 から検索

横断検索

# 2. 文献の入手方法 --STEP2 所蔵している図書館を探す

本学図書館に所蔵がない場合、近隣の公共図書館や大学図書館などを探すという方法もあります。大学図書館は、近隣の一般住民に公開しているところと大学からの紹介状が必要なところがあるので、利用する際はその館のホームページなどで確認してください。

◆CiNii Books

全国の大学図書館の所蔵を一括で調べることができます。

#### ◆NDL ONLINE

国立国会図書館の蔵書を調べることができます。

国立国会図書館は、東京と京都にあり、国内で発行されたすべての出版物を 収集する国内最大の図書館です。

貸出サービスはありませんが、利用登録をして閲覧・複写ができます。

#### ◆国立国会図書館サーチ

国立国会図書館の所蔵だけでなく、その本が全国の公共図書館に所蔵 されているかなども調べることができます。

# 2. 文献の入手方法 --STEP3 相互利用を申し込む

読みたい論文がデータベースやweb上に公開されておらず、本学図書館にも所 蔵がない場合は、他の図書館から文献のコピーや図書そのものを取り寄せる 「相互利用サービス」を利用することができます。

### 相互利用サービス でできること

- ・文献複写:他館で所蔵している論文等のコピーを取り寄せることができます。
- ・現物貸借:他館で所蔵している図書そのものを借りることができます。(閲覧は図書館内のみの場合があります)
- 訪問利用:紹介状を発行し、閲覧したい資料を所蔵している図書館
   に行って直接資料を見ることができます。

※新型コロナウイルスの影響により、図書館によってサービスを停止している場合があります。 (特に訪問利用)

ご希望に添えない場合もあるかと思いますが、必要な資料がある際は図書館にご相談ください。

24

# 2. 文献の入手方法 STEP3 相互利用を申し込む 一申込方法について

# 文献複写・現物貸借

利用者専用ページ(My Library)から申し込むことができます。

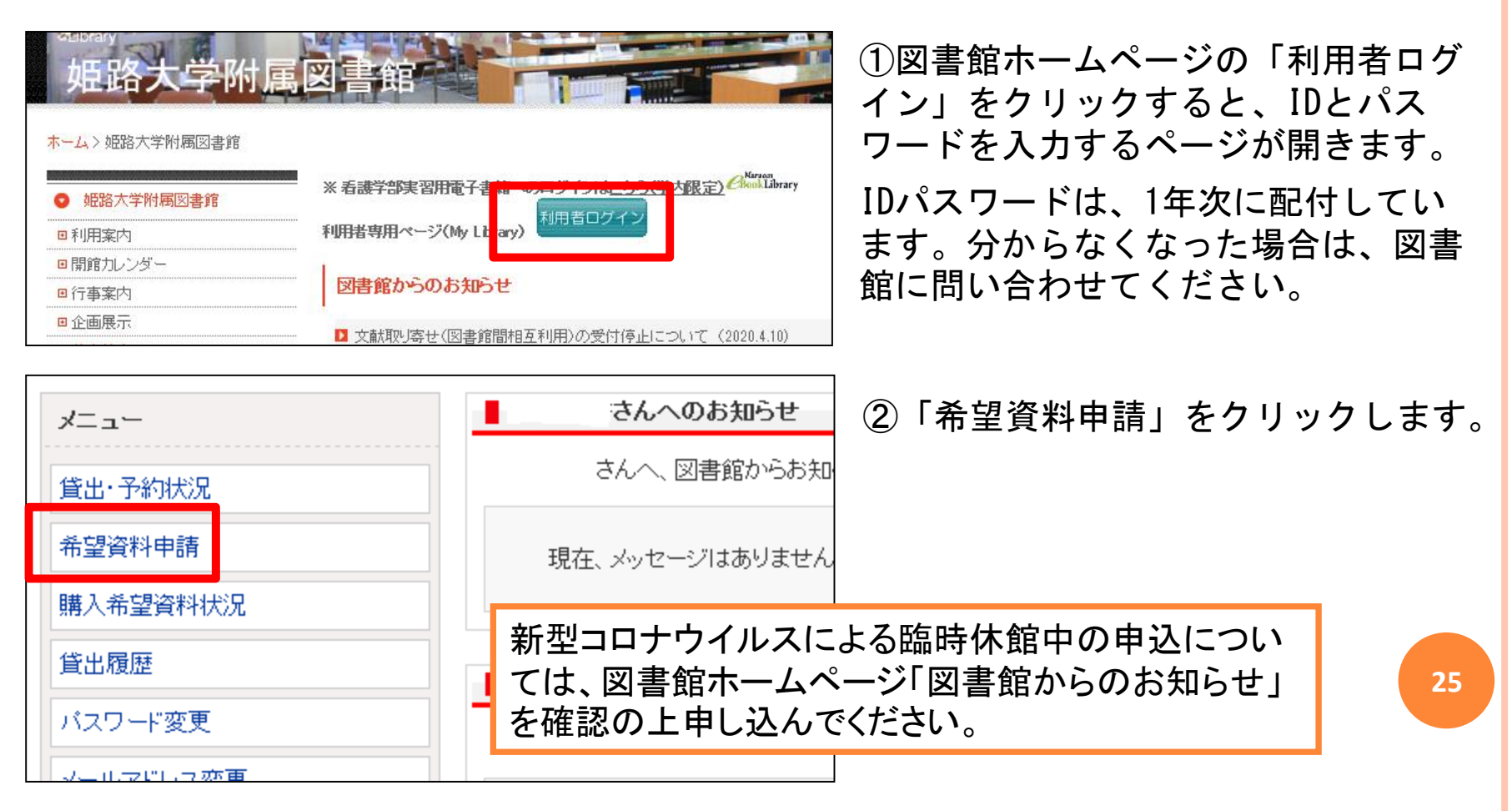

# 文献複写・現物貸借

| 希望資料申請<br>メニュー(M)   戻る(B)   終了(X)   更新(R)   ヘルブ | ③「<br>ENGLISH クリ       | 複写依頼」または「貸借依頼」を<br>ックします。               |
|-------------------------------------------------|------------------------|-----------------------------------------|
|                                                 |                        |                                         |
| 資料情報                                            |                        |                                         |
| 資料名 <mark>(※)</mark>                            |                        | 4 取り台でにいく獣の旧報を、なる                       |
| · 参号                                            |                        | へく詳しく人力してくたさい。                          |
| 論文·記事                                           |                        |                                         |
| ページ                                             |                        | <u> </u>                                |
| 出版者                                             |                        | 論文が収録されている雑誌のタイト                        |
| 出版年                                             |                        | ルなど                                     |
| ISSN                                            |                        | ─ 巻号:                                   |
| 参照出版者                                           |                        | <br>○巻○号など                              |
| 参照URL                                           |                        |                                         |
| そのほか連絡事項                                        |                        | <u> </u>                                |
| メモ欄                                             |                        | ギの埋合け 杀胡幼期にいつま                          |
| 希望納期                                            |                        | この场口は、布主初別にいうよ                          |
|                                                 |                        | に必要が入力してくだい。                            |
| 依頼コードは選択不要です。何か伝えて                              | ておきた 、 デ               | たし間に合わない場合もあるので<br>余裕を持って申し込んでください。  26 |
| いこと、希望連絡先などあればメモ欄に                              | :入力して 📘 <sup>( 戻</sup> | 〒要時間:5-10日程度)                           |
| ください。                                           |                        |                                         |

文献複写・現物貸借

| そのほか連絡事項   |                    |
|------------|--------------------|
| メモ欄        |                    |
| 希望納期       |                    |
| 目的(用途)     |                    |
| 依頼コード      | ACCT(支払区分) 🔽 TYPE( |
| 連絡事項       |                    |
| 申請 。申請保留 。 |                    |

⑤入力が完了したら「申請」をクリックしてく ださい。

⑥文献が届いたら原則としてメールでお知らせ します。申請前に、利用者専用ページにメール アドレスを登録しておいてください。

※依頼についての不明点など連絡する場合があります。 依頼中は、登録しているメールを日々確認するように してください。

#### 訪問利用

訪問利用の申込は、館内にある「訪問利用申込書」に記入し、直接カウンターにお持ちください。

(紹介状発行が必要なため、訪問したい日の5~7日前には申し込んでください)

#### <u>相互利用サービスの費用について</u>

文献複写・現物貸借にかかる費用は、原則として大学負担です。 ただし依頼先によっては個人負担となる場合があるのであらかじめご了承 ください。(複写:1枚35~60円×枚数+送料、貸借:往復の送料)

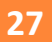

# 3. 電子書籍について

#### 1. Maruzen eBook Library

実習用に購入している複数の電子書籍が閲覧できます。通常は学内からしか アクセスできませんが、新型コロナウイルスの感染拡大にともない、臨時 ID・パスワードにより学外からアクセスが可能です。

ID・パスワードはアクティブポータルにて通知しています(2020年7月31日まで有効)

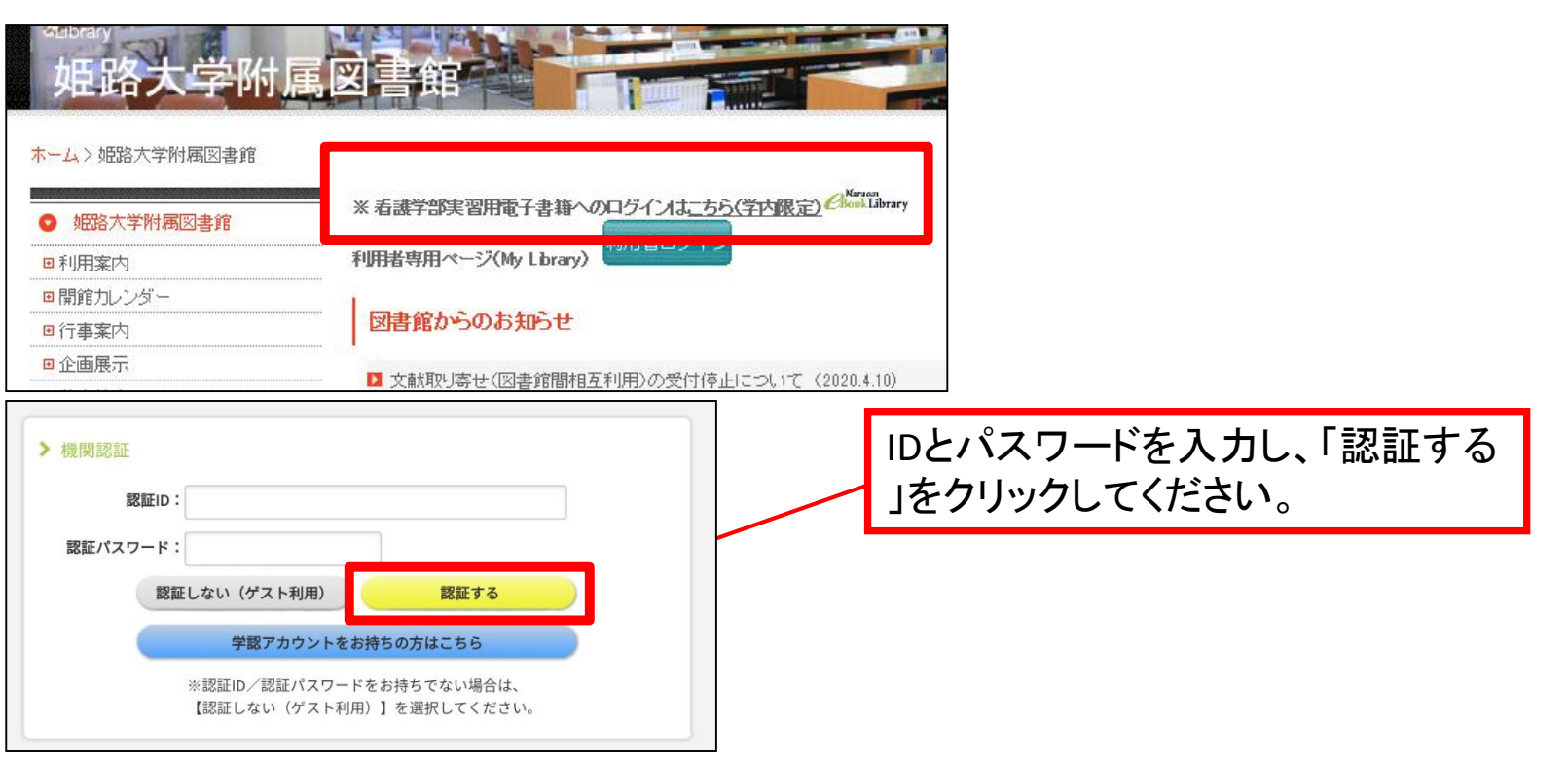

28

## 1. Maruzen eBook Library

#### 「購読契約タイトルー覧」から、利用できる図書が確認できます。

| すべての な        | マイトルから検索 | ○ 購読契約していろタイトルから検索       | (「藤志却約々イトル一覧)             |
|---------------|----------|--------------------------|---------------------------|
| 書名            | v        |                          | まれ <u>実行シャトル 見</u> が書名五十計 |
|               |          |                          |                           |
| 专 総記          |          |                          |                           |
| • 著作権         | 判例百選第6版  | <u>(別冊ジュリスト no. 242)</u> |                           |
| • <u>対立</u> 軸 | でみる公共政策  | 入門                       |                           |

読みたい図書の「閲覧」をクリックすると中身を読むことができます。

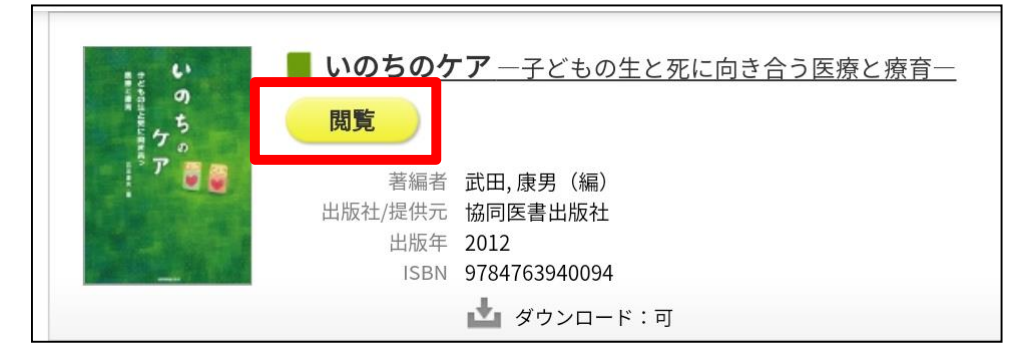

※図書の一部をPDFファイルとして保存したり、印刷したりすることもできます。

保存したファイルを各自の端末に保存し実習等に持っていくことができます。

持ち出す際は著作権に留意し、他人にデータを渡したり、不特定多数の人が見られる<sup>29</sup>ような場所(SNSなど)にアップロードしてはいけません。

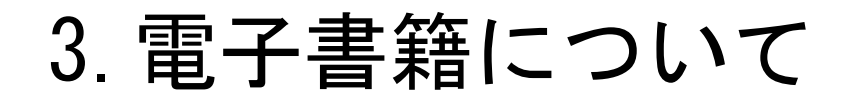

### 2. メディカルオンライン

現在、メディカルオンラインの電子書籍のトライアル(お試し)により、期 間限定で電子書籍も利用することができます。

(ログイン方法は、文献検索の際のID・パスワードと同じです)

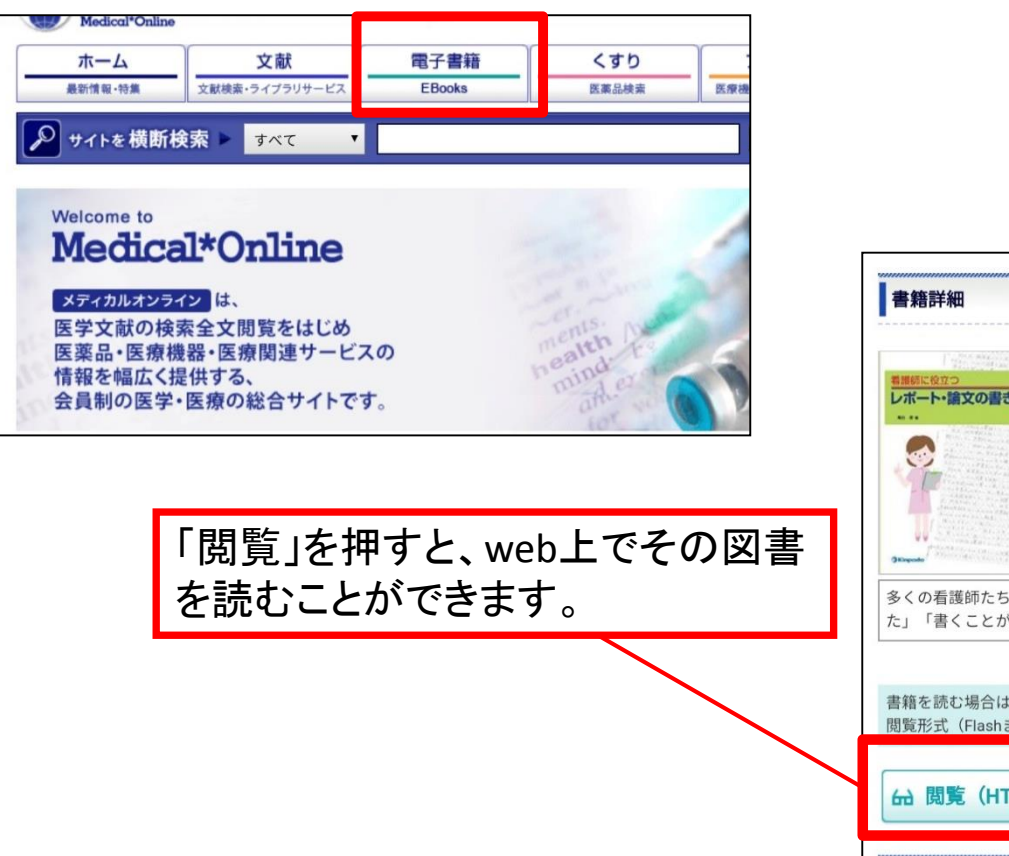

| L'estimate and a second               | 書籍名                           | 看護師に役立つ レポート・論文の書き方 第4版                                       |
|---------------------------------------|-------------------------------|---------------------------------------------------------------|
| 棚に役立つ<br>ドート・論文の書き方                   | 出版社                           | 金芳堂                                                           |
|                                       | 発行日                           | 2016-09-30                                                    |
|                                       | 著者                            | 高谷修(著)                                                        |
|                                       | ISBN                          | 9784765316873                                                 |
|                                       | ページ数                          | 166                                                           |
|                                       | 版刷巻号                          | 第4版第1刷                                                        |
|                                       | 分野                            | 看護学 > 看護教育/研究                                                 |
| Printer and the Owner of the owner of | 閲覧制限                          | 同時閲覧数は無制限                                                     |
| の看護師たちの「                              | 書けない悩み」                       | 」<br>が,「書き方がわかった」「新人看護師への指導のコツがつかめ                            |
| くの看護師たちの「<br>」「書くことが好き<br>痛を読む場合は、「   | 書けない悩み」<br>になった」とい<br>閲覧」ボタンを | が,「書き方がわかった」「新人看護師への指導のコツがつか&<br>う声につながる一冊である。<br>クリックしてください。 |

30

4. 動画教材について

#### Educational Video Online [EV06]

新型コロナウイルス感染拡大を受け、期間限定で動画教材が無償公開されています。自宅学習に役立ててください。ID・パスワードはアクティブポータルにて通知しています。(有効期限:2020年6月30日)

※本学で契約しているサービスではないため、ホームページからのリンクはありません。 ID・パスワードとともに記載しているURLからアクセスしてください。

# 5. まとめ

◆論文を検索するために利用できるデータベースがあります。

(医中誌Web、最新看護索引Web、メディカルオンラインなど)

その他、海外の文献を探すデータベースや電子ジャーナル(英語のものの み)など、必要に応じて利用してください。

◆学外からアクセスできるものについては、すべてアクティブポータルでア クセス方法、ID・パスワードを一覧で通知しています。

◆読みたい論文が見つかったら、web上で閲覧できるかどうか確認します。

◆web上で閲覧できない場合は、その論文が載っている資料を探します。

◆資料が本学図書館にない場合は、相互利用サービスで取り寄せることがで きます。

◆相互利用サービスの申し込みには利用者専用ページ(My Library)のIDとパ スワードが必要です。

◆利用について分からないことがあれば、tosyokan@koutoku.ac.jpまで メールで問い合わせてください。